**D-Link**<sup>®</sup>

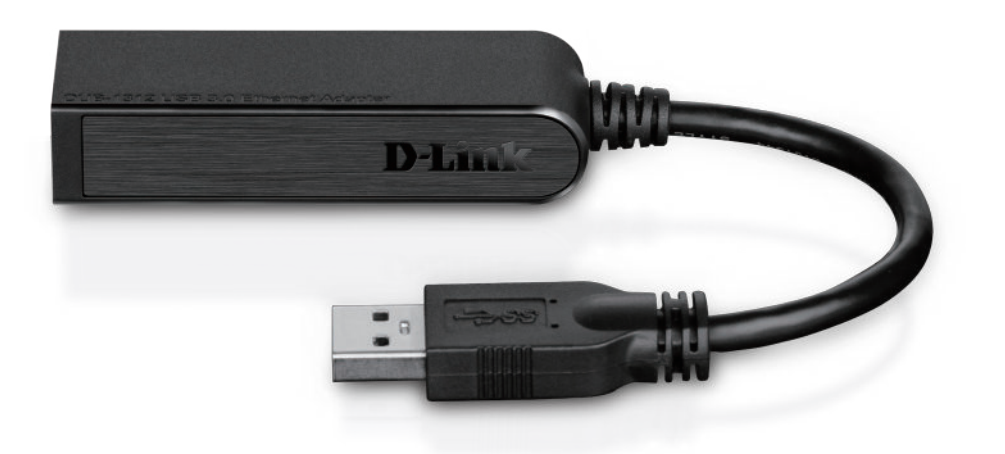

# **User Manual**

# **USB 3.0 Gigabit Ethernet Adapter**

DUB-1312

# Preface

D-Link reserves the right to revise this publication and to make changes in the content hereof without obligation to notify any person or organization of such revisions or changes.

# **Manual Revisions**

| Revision Date |                 | Description                                         |  |
|---------------|-----------------|-----------------------------------------------------|--|
| 1.0           | August 12, 2013 | <ul> <li>Initial release for Revision A1</li> </ul> |  |

# Trademarks

D-Link and the D-Link logo are trademarks or registered trademarks of D-Link Corporation or its subsidiaries in the United States or other countries. All other company or product names mentioned herein are trademarks or registered trademarks of their respective companies.

Copyright © 2013 by D-Link Corporation.

All rights reserved. This publication may not be reproduced, in whole or in part, without prior expressed written permission from D-Link Systems, Inc.

# **Table of Contents**

| Preface                                               | i      |
|-------------------------------------------------------|--------|
| Package Contents                                      | 1      |
| Minimum Requirements                                  | 1      |
| Introduction                                          | 2      |
| Features                                              | 3      |
| Hardware Overview                                     | 4      |
| Software Installation<br>Windows <sup>®</sup> 8 and 7 | 5<br>5 |
| Windows Vista <sup>®</sup>                            | 7      |
| Windows® XP                                           | 8      |
|                                                       |        |

| Mac OS® X<br>Linux 2.6.14           | 11<br>13 |
|-------------------------------------|----------|
| Connecting the Adapter to a Network | 15       |
| Completing the Installation         | 16       |
| Troubleshooting                     | 17       |
| Technical Specifications            | 20       |
| Contacting Technical Support        | 21       |
| Warranty                            | 22       |
| Registration                        | 28       |

# Package Contents

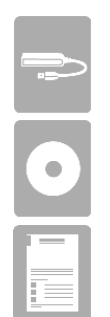

DUB-1312 USB 3.0 Gigabit Ethernet Adapter

DUB-1312 Drivers and Manual on CD-ROM

Quick Installation Guide

If any of the above items are missing or damaged, please contact your reseller.

# **Minimum Requirements**

| System Requirements | Computer with the following:<br>• Microsoft Windows <sup>®</sup> 8, 7, Vista <sup>®</sup> , XP SP 3, Linux, or Mac OS <sup>®</sup> X 10.6<br>• Pentium 2.0 GHz or higher with a minimum of 32MB RAM<br>• Available USB port (USB 3.0 required for Gigabit speeds) |
|---------------------|----------------------------------------------------------------------------------------------------|
|                     | CD-ROM drive                                                                                                    |

# Introduction

The DUB-1312 USB 3.0 Gigabit Ethernet Adapter is designed to plug into an available Universal Serial Bus (USB) port on any desktop, laptop, or notebook computer running Microsoft Windows<sup>®</sup> 8,7, Vista<sup>®</sup>, XP, Mac OS<sup>®</sup> X, or Linux. Based on the USB 3.0 standard, the DUB-1312 can extend the transfer speeds of USB Fast Ethernet adapters to true one Gbps connectivity.\* Power is provided directly by the USB port, eliminating the need for an external power adapter. The DUB-1312 supports USB energy-saving suspend and resume functions, in order to minimize power consumption. This is especially useful for laptop and notebook users.

\*Network congestion may affect data rates. You may experience slower transfer speeds due to heavy data traffic elsewhere on the network.

# **Features**

Designed for versatility and performance, the DUB-1312 USB 3.0 Gigabit Ethernet Adapter has the following features:

- Compliant with the latest USB 3.0 specification
- Backwards compatible with USB 2.0/1.1/1.0 specifications
- True one Gbps network connectivity
- Compliance with IEEE 802.3ab Gigabit Ethernet standards and IEEE 802.3 Ethernet standards
- Plug-and-Play installation (operating system dependent)
- Auto 10/100/1000 Mbps speed detection
- Supports half and full-duplex at 10 Mbps, half /full-duplex at 100 Mbps, and half/full duplex at 1 Gbps
- Built-in RJ-45 connector
- Auto-negotiation to the highest available speed
- Two LED indicators: Connection Speed, Link/ACT
- Driver support:
  - Microsoft Windows<sup>®</sup> 8 (x86, x64)
  - Microsoft Windows<sup>®</sup> 7 (x86, x64)
  - Microsoft Windows Vista®
  - Microsoft Windows<sup>®</sup> XP (Service Pack 3)
  - Linux (kernel 2.6.14 and above)
  - Macintosh OS<sup>®</sup> X (10.6 to 10.8)

# **Hardware Overview**

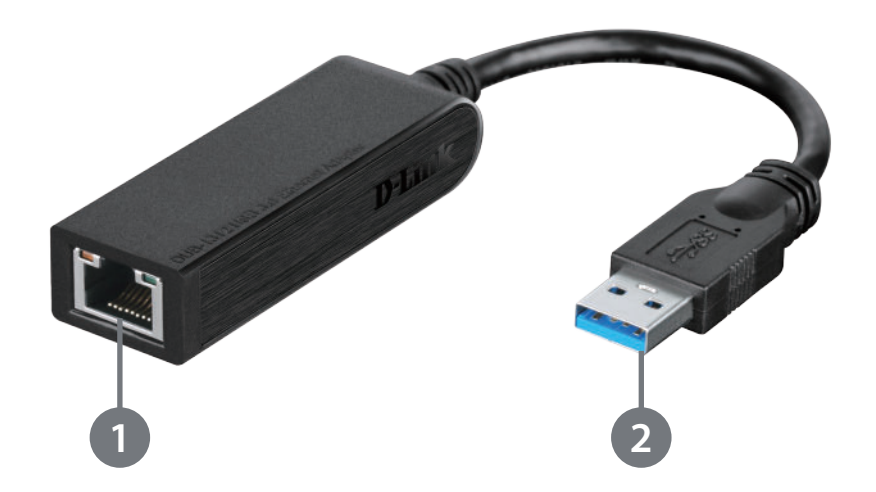

| ID | COMPONENT     | DESCRIPTION                                                                        |
|----|---------------|------------------------------------------------------------------------------------|
| 1  | Ethernet Port | Plug an Ethernet cable from a switch or router into this port.                     |
| 2  | USB Connector | Plug this connector into a USB port on your PC (use USB 3.0 for best performance). |

# **Software Installation**

Insert the CD included with the DUB-1312 into your computer's DVD or CD drive, then proceed to the corresponding installation section according to your operating system. Skip ahead to "Windows Vista®" on page 7, "Windows® XP" on page 8, "Mac OS® X" on page 11, or "Linux 2.6.14" on page 13.

*Note*: If the user interface does not start up, go to the Autorun folder in your PC's CD drive and open Autorun.exe manually.

# Windows<sup>®</sup> 8 and 7

Although the following screen shots are from a computer with Windows 7, screens will be similar if you are using Windows 8.

Insert the installation CD into your CD drive, and the DUB-1312 menu screen will appear. Click **Install** to begin the DUB-1312 driver installation. The InstallShield Wizard window will pop up and run automatically.

*Note:* The DUB-1312 user interface may differ in appearance depending on your region.

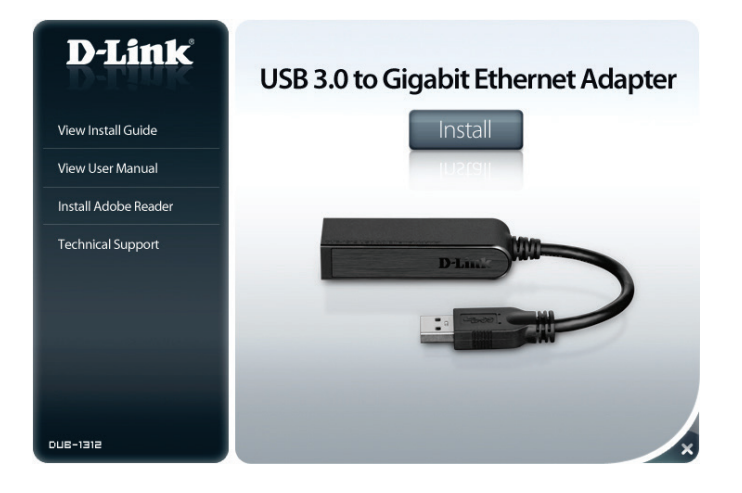

When the InstallShield Wizard is finished, plug the DUB-1312's USB cable into an available USB port on your PC. Within a few seconds, Windows will detect a new device and install the device driver software automatically.

When the driver installation is complete, you will see a message that says, "Device driver software installed successfully." Proceed to "Connecting the Adapter to a Network" on page 15.

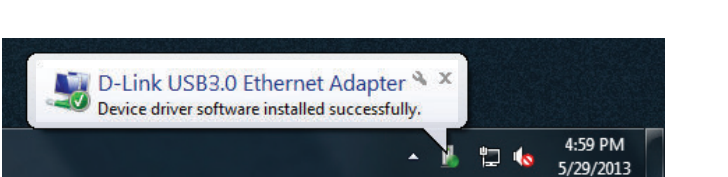

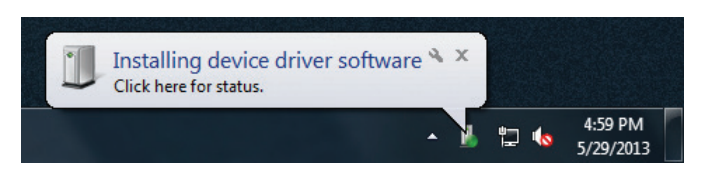

# Windows Vista®

After you insert the CD into the CD drive, the DUB-1312 menu screen will appear. Click **Install** to begin the DUB-1312 driver installation. The InstallShield Wizard window will pop up.

This driver does not have WHQL digitally signed certification. If you see a warning message regarding WHQL status, you must accept unsigned driver installation in order to continue. Windows Vista x64 users should disable WHQL checking in order to install the driver.

*Note:* The DUB-1312 user interface may differ in appearance for different regions.

When the InstallShield Wizard is complete, plug the DUB-1312's USB cable into an available USB port on your PC. Within a few seconds, Windows will detect a new device and install the device driver software automatically.

When the driver installation is complete, proceed to "Connecting the Adapter to a Network" on page 15.

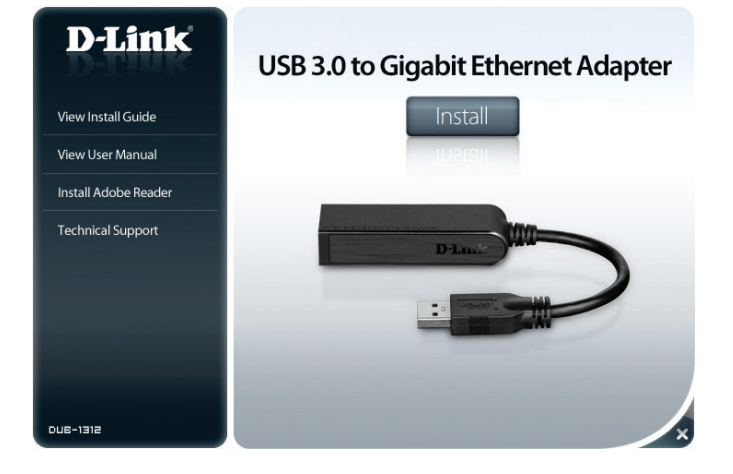

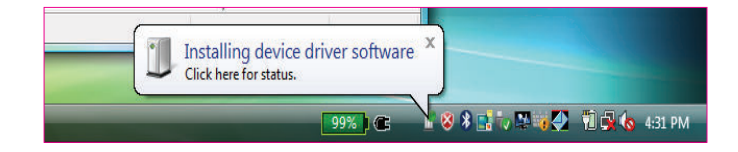

# Windows® XP

After you insert the CD into the CD drive, the DUB-1312 menu screen will appear. Click **Install** to begin the DUB-1312 driver installation. The InstallShield Wizard window will pop up.

This driver does not have WHQL digitally signed certification. If you see a warning message, you must accept the unsigned driver installation in order to continue. Windows XP x64 users should disable WHQL checking in order to install the driver.

Note: The DUB-1312 user interface may differ in appearance for different regions.

Plug the DUB-1312's USB cable into an available USB port on your PC. Within a few seconds, Windows will detect a new device. You will see the *Found New Hardware* message in the pop-up window.

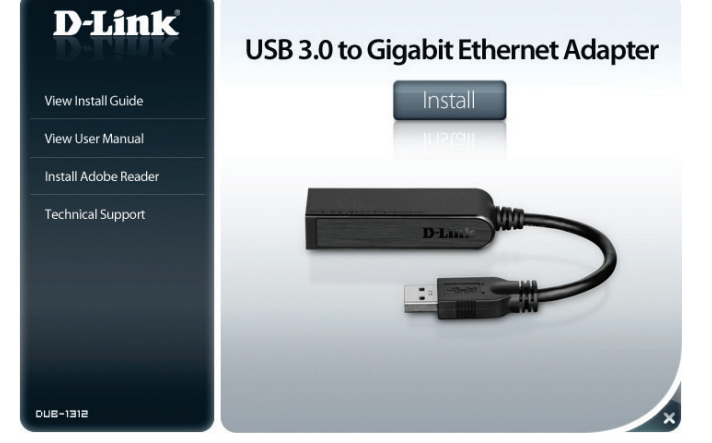

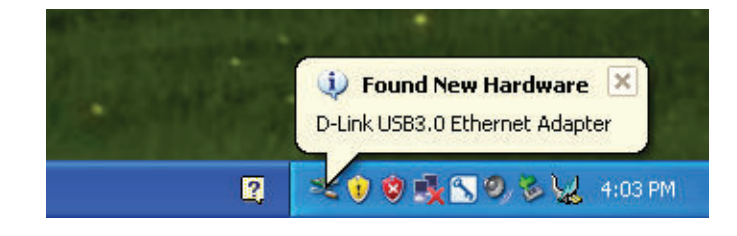

The *Found New Hardware Wizard* window will open. Select **Yes, this time only** and click **Next** to continue.

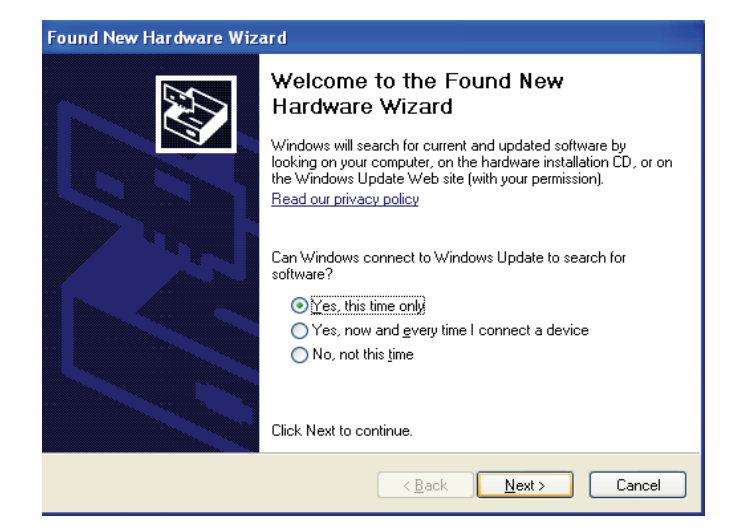

Click Install the software automatically and click Next to continue.

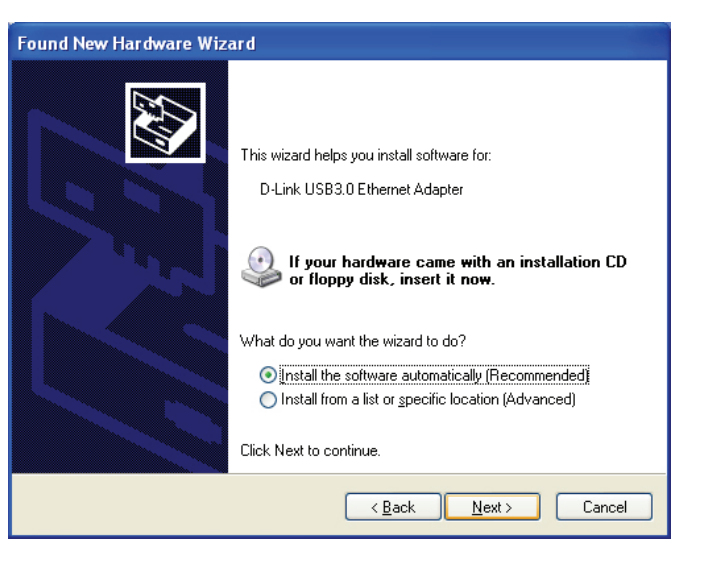

When the device driver installation is complete, proceed to "Connecting the Adapter to a Network" on page 15.

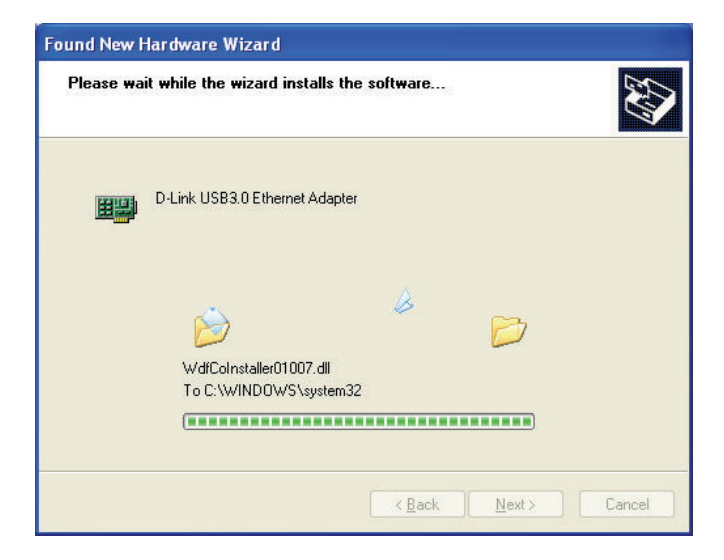

# Mac OS<sup>®</sup> X

Although the following screen shots were taken from Mac OS X 10.6, the steps are similar using other versions of OS X. Your operating system should be version 10.6 or above.

Insert the DUB-1312 CD into your computer's DVD or CD drive, then go to the **DUB-1312 folder** and navigate to \**Drivers\Mac.** Double-click **DUB-**13X2\_v1.4.0.pkg. Click Continue.

Click Install to perform a standard installation. If you wish to change the drive where the installation will take place, click **Change Install Location**.

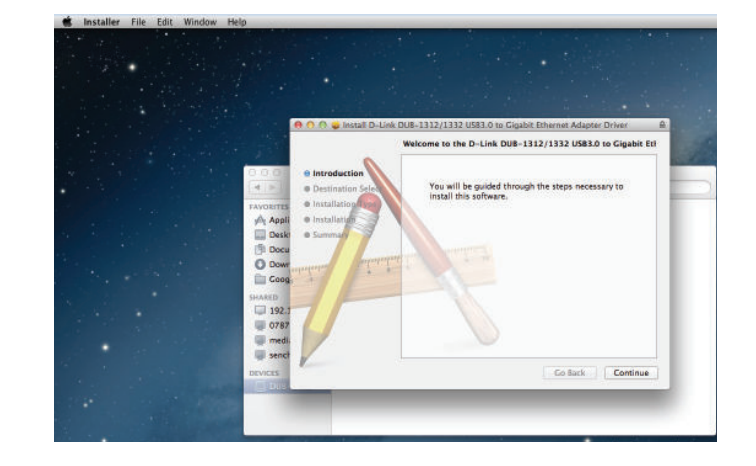

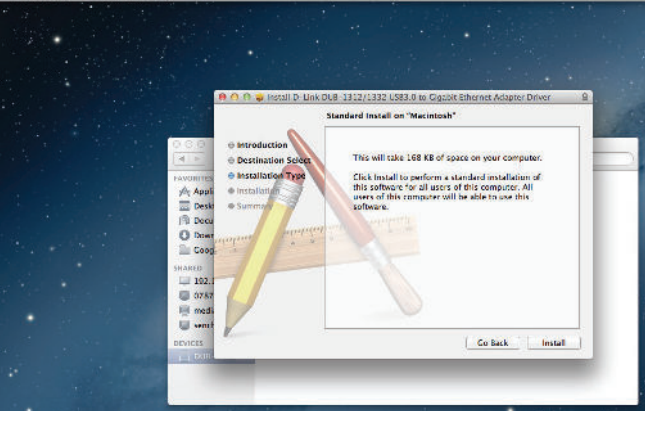

If you clicked **Change Install Location**, you will see the *Select a Destination* screen. Select a **Destination Volume**, then click **Continue**.

### Enter the **Name** and **Password** for a user with administrative rights. Click **Install Software**.

You will see a reminder you that you must restart your computer once the installation has been completed. Click **Continue Installation** to proceed. The computer will then restart itself after the installation is complete. Proceed to "Connecting the Adapter to a Network" on page 15.

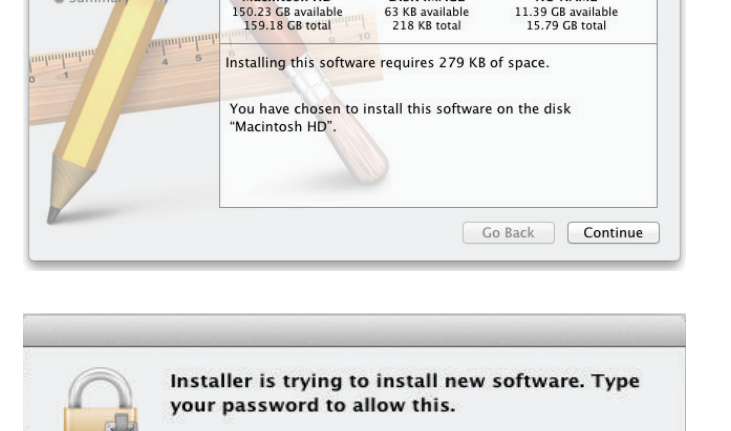

DISK IMAGE

NO NAME

Install Software

Install DUB-E100\_v3.5.0

Select a Destination

Macintosh HD

Name: D-Link

Password: ••••

Introduction
 Destination Sele
 Installation Typ
 Installation
 Summary

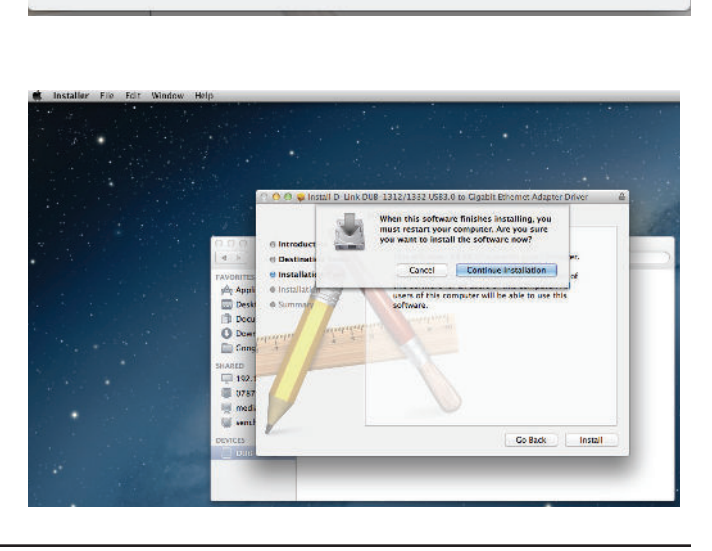

Cancel

# Linux 2.6.14

This driver is designed for Kernel 2.6.14.x or above. To compile the provided Linux driver, you need the Linux 2.6 Kernel source. Also, please make sure the kernel is built with "Support for Host-side, EHCI, OHCI, and UHCI" option. Please follow these steps:

1. Insert the CD into the CD drive of your computer and go to the **Drivers\Linux\ directory**.

- 2. Copy the Linux Driver folder from the CD to your temporary directory.
- 3. Go to the Linux Driver folder in your temporary directory and execute the following command to compile the driver:

[root@localhost template]# tar -xf DRIVER\_SOURCE\_PACKAGE.tar.bz2

4. The driver source files should be extracted under the current directory. Execute this command to compile the driver:

### [root@localhost template]# make

5. If the compilation is successful, the **DUB-13X2.ko** will be created under the current directory.

If you wish to use the modprobe command to mount the driver, execute the following command to install the driver:

### [root@localhost template]# make install

If you wish to load the driver manually, go to the driver directory and execute the following commands:

## [root@localhost template]# modprobe usbnet [root@localhost template]# insmod DUB-13X2.ko

If you wish to unmount the driver, execute the following command:

### [root@localhost anywhere]# rmmod DUB-13X2

Proceed to "Connecting the Adapter to a Network" on page 15.

# **Connecting the Adapter to a Network**

1. Attach an Ethernet cable to the Ethernet port on the DUB-1312.

2. Attach the other end of the Ethernet cable to your network switch or router.

*Note*: If your switch or router has ports with gigabit capability, make sure you use one of these ports to achieve maximum data transfer speeds.

# **Completing the Installation**

After installation, the Connection Speed LED on the DUB-1312 will illuminate solid orange only if the device is connected to a 1 Gbps network. It will remain off if the DUB-1312 is connected to a 10/100 Mbps network. The Link/ACT LED will be solid green when a connection is present, and will flash green when data is being transmitted or received.

If both LEDs are unlit, there may be a problem with the physical connection. Check the connection and cables between the DUB-1312 and your switch or router. Also verify that your network switch or router is powered on.

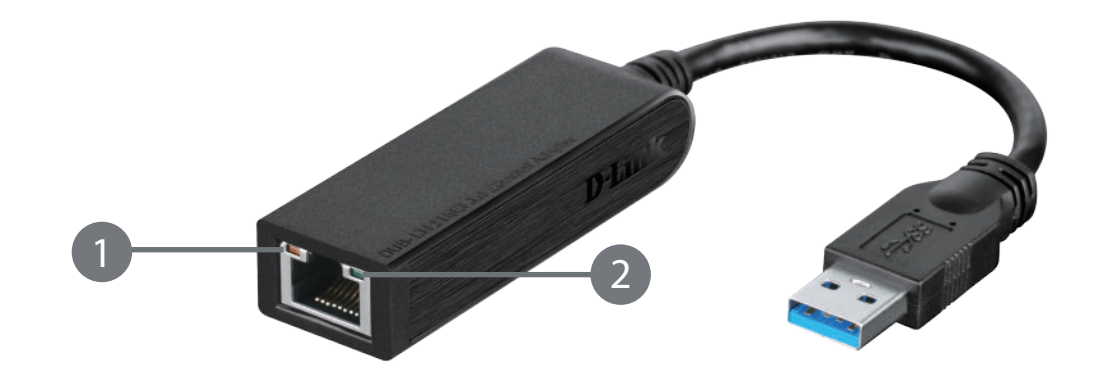

| Number | Indication       | Status   | Description                        |
|--------|------------------|----------|------------------------------------|
|        |                  | Solid    | 1 Gbps connection present          |
|        | Connection Speed | Off      | 10/100 Mbps connection present     |
|        | Link/ACT         | Solid    | An active connection is present    |
| 2      |                  | Flashing | Data is being transmitted/received |

# Troubleshooting

# Do I need to use a crossover cable or straight-through cable?

With most of D-Link's switches/routers, the Ethernet ports are Auto MDI-II/MDI-X. This means the port will auto-detect the cable type. Auto MDI-II/MDI-X ports may react differently if the Ethernet cable is not properly pinned. If you make your own cables, it is very important that they follow the industry standard pin-out (568A and 568B).

Computer connections to a hub, switch, or router typically use a straight-through cable. When connecting a computer to another computer or to an uplink port then a cross-over cable is typically required. Rule of thumb: "If there is a link light, the cable is right."

# Why isn't my DUB-1312 achieving one Gbps speed?

1 Gbps (1,000 Mbps) is the theoretical maximum speed of the gigabit Ethernet standard, and actual speeds may vary. Gigabit connectivity is dependent on a number of factors, and just one weak link in your network can reduce data speeds. If you are not achieving gigabit speeds, you should check the following:

- Ensure that the DUB-1312 is plugged in to a USB 3.0 port, and that the drivers for this port are correctly installed.
- Check your network cable. A cable with specification for Category 5e (enhanced) or above is required for gigabit speeds, with a maximum length of 100 metres. Also check your cable for damage, or for wear and tear.
- If you are connected to a switch, hub, or router, ensure that this device is also gigabit-capable.
- Network congestion can affect data rates. You may experience slower speeds due to heavy data traffic elsewhere on the network.

# How do I verify that my DUB-1312 is properly installed?

### Windows

You can verify that the adapter has been properly installed in the Device Manager by following these steps:

- Right-click on the My Computer icon and select Properties.
  - For Windows XP: Go to the Hardware tab and click on Device Manager
  - For Windows Vista: Click on the **Device Manager** item under the **Tasks** group.
  - For Windows 7, click on the **Device Manager** link in the left-hand frame of the window.
  - For Windows 8, use the search function to search for *Control Panel*. Open the **Control Panel** and choose the **System and Security** group. Next, click on the **Device Manager** link under **System**.
- Expand the Network Adapters heading by clicking on the + (plus) sign next to Network Adapters.
- Right-click on the My Computer icon and select Properties.
- The D-Link USB DUB-1312 should appear with a green and gold network adapter symbol.

**Note:** If the D-Link USB DUB-1312 appears in the Device Manager with a bright yellow ! (exclamation mark) or a red x, there may be a hardware conflict.

## Mac

- Click the **Apple** icon on the task bar, select **System Preferences**, and then click the **Network** icon.
- You will discover that a new Ethernet network interface is available. It is usually named **Ethernet Adapter (en1)** or **Ethernet Adapter (en2)**.

Section 3 - Troubleshooting

### Linux 2.6.x

To verify if the DUB-1312 driver is properly installed:

- Load the DUB-1312 module by the following command: [root@localhost template]# modprobe usbnet [root@localhost template]# insmod DUB-13X2.ko
- List the loaded modules with the specified pattern "DUB\_13X2": [root@localhost template]# lsmod | grep DUB\_13X2

Then you should get a reply similar to the following lines:

DUB\_13X2 DUB\_13X2 22667 0 Usbnet 25214 1 DUB\_13X2

If you have a problem installing the D-Link DUB-1312 USB driver, please contact D-Link Technical Support.

# **Technical Specifications**

### **Firmware Specifications**

#### **OPERATING SYSTEM**

- Microsoft Windows 8/7/Vista/XP
- Mac OS X 10.6 to 10.8
- Linux 2.6.14 or higher

## **Hardware Specifications**

#### PACKAGE CONTENTS

- DUB-1312 USB 3.0 Gigabit Ethernet Adapter
- Quick Installation Guide
- CD-ROM with:
  - Drivers
  - User Manual

#### STANDARDS

- USB Specification Version 3.0
- USB Specification Version 2.0
- USB Specification Version 1.1
- USB Specification Version 1.0
- OHCI (Open Host Controller Interface)
- EHCI (Enhanced Host Controller Interface)
- IEEE 802.3 Ethernet
- IEEE 802.3u 100BASE-T, TX and T4 compatible
- Supports suspended mode and remote wake-up
- · Supports full and half duplex in fast Ethernet mode

#### PORTS/CONNECTORS

- USB Type A
- RJ-45 (10/100/1000 Mbps)

#### DIAGNOSTIC LEDS

- Connection Speed
- Link/ACT

#### POWER

• Bus powered 0.5 A @ 5 V DC

#### DIMENSIONS (W X D X H)

• 2.87 x 0.84 x 0.79 inches (73 x 21.3 x 20 mm)

#### WEIGHT

• 1.64 ounces (46.4 g)

#### **OPERATING TEMPERATURE**

- Operating: 32° to 113° F (0° to 45° C)
- Storage: -4° to 158° F ( -20° to 70° C)

#### HUMIDITY

- Operating: 10% to 90% (non-condensing)
- Non-operating: 5% to 90% (non-condensing)

#### CERTIFICATIONS

- CE
- FCC

# **Contacting Technical Support**

U.S. and Canadian customers can contact D-Link technical support through our web site or by phone.

Before you contact technical support, please have the following ready:

- Model number of the product (e.g. DUB-1312)
- Hardware Revision (located on the label on the bottom of the adapter (e.g. rev A1))
- Serial Number (s/n located on the label on the bottom of the adapter).

You can find software updates and user documentation on the D-Link website as well as frequently asked questions and answers to technical issues.

### For customers within the United States:

For customers within Canada:

**Phone Support:** 

(800) 361-5265

**Phone Support:** (877) 453-5465

Internet Support: http://support.dlink.com Internet Support: http://support.dlink.ca

# Warranty

Subject to the terms and conditions set forth herein, D-Link Systems, Inc. ("D-Link") provides this Limited Warranty:

- Only to the person or entity that originally purchased the product from D-Link or its authorized reseller or distributor, and
- Only for products purchased and delivered within the fifty states of the United States, the District of Columbia, U.S. Possessions or Protectorates, U.S. Military Installations, or addresses with an APO or FPO.

#### **Limited Warranty:**

D-Link warrants that the hardware portion of the D-Link product described below ("Hardware") will be free from material defects in workmanship and materials under normal use from the date of original retail purchase of the product, for the period set forth below ("Warranty Period"), except as otherwise stated herein.

• Hardware (excluding power supplies and fans): One (1) year

The customer's sole and exclusive remedy and the entire liability of D-Link and its suppliers under this Limited Warranty will be, at D-Link's option, to repair or replace the defective Hardware during the Warranty Period at no charge to the original owner or to refund the actual purchase price paid. Any repair or replacement will be rendered by D-Link at an Authorized D-Link Service Office. The replacement hardware need not be new or have an identical make, model or part. D-Link may, at its option, replace the defective Hardware or any part thereof with any reconditioned product that D-Link reasonably determines is substantially equivalent (or superior) in all material respects to the defective Hardware. Repaired or replacement hardware will be warranted for the remainder of the original Warranty Period or ninety (90) days, whichever is longer, and is subject to the same limitations and exclusions. If a material defect is incapable of correction, or if D-Link determines that it is not practical to repair or replace the defective Hardware, the actual price paid by the original purchaser for the defective Hardware will be refunded by D-Link upon return to D-Link of the defective Hardware. All Hardware or part thereof that is replaced by D-Link, or for which the purchase price is refunded, shall become the property of D-Link upon replacement or refund.

### Limited Software Warranty:

D-Link warrants that the software portion of the product ("Software") will substantially conform to D-Link's then current functional specifications for the Software, as set forth in the applicable documentation, from the date of original retail purchase of the Software for a period of ninety (90) days ("Software Warranty Period"), provided that the Software is properly installed on approved hardware and operated as contemplated in its documentation. D-Link further warrants that, during the Software Warranty Period, the magnetic media on which D-Link delivers the Software will be free of physical defects. The customer's sole and exclusive remedy and the entire liability of D-Link and its suppliers under this Limited Warranty will be, at D-Link's option, to replace the non-conforming Software (or defective media) with software that substantially conforms to D-Link's functional specifications for the Software or to refund the portion of the actual purchase price paid that is attributable to the Software. Except as otherwise agreed by DLink in writing, the replacement Software is provided only to the original licensee, and is subject to the terms and conditions of the license granted by D-Link for the Software. Replacement Software will be warranted for the remainder of the original Warranty Period and is subject to the same limitations and exclusions. If a material non-conformance is incapable of correction, or if D-Link determines in its sole discretion that it is not practical to replace the non-conforming Software (and all copies thereof) is first returned to D-Link. The license granted respecting any Software for which a refund is given automatically terminates.

### Non-Applicability of Warranty:

The Limited Warranty provided hereunder for Hardware and Software portions of D-Link's products will not be applied to and does not cover any refurbished product and any product purchased through the inventory clearance or liquidation sale or other sales in which D-Link, the sellers, or the liquidators expressly disclaim their warranty obligation pertaining to the product and in that case, the product is being sold "As-Is" without any warranty whatsoever including, without limitation, the Limited Warranty as described herein, notwithstanding anything stated herein to the contrary.

## **Submitting A Claim:**

The customer shall return the product to the original purchase point based on its return policy. In case the return policy period has expired and the product is within warranty, the customer shall submit a claim to D-Link as outlined below:

- The customer must submit with the product as part of the claim a written description of the Hardware defect or Software nonconformance in sufficient detail to allow D-Link to confirm the same, along with proof of purchase of the product (such as a copy of the dated purchase invoice for the product) if the product is not registered.
- The customer must obtain a Case ID Number from D-Link Technical Support (USA 1-877-453-5465 or Canada 1-800-361-5265), who will attempt to assist the customer in resolving any suspected defects with the product. If the product is considered defective, the customer must obtain a Return Material Authorization ("RMA") number by completing the RMA form. Enter the assigned Case ID Number at https://rma.dlink.com/ (USA only) or https://rma.dlink.ca (Canada only).

- After an RMA number is issued, the defective product must be packaged securely in the original or other suitable shipping package
  o ensure that it will not be damaged in transit, and the RMA number must be prominently marked on the outside of the package.
  Do not include any manuals or accessories in the shipping package. D-Link will only replace the defective portion of the product
  and will not ship back any accessories.
- The customer is responsible for all in-bound shipping charges to D-Link. No Cash on Delivery ("COD") is allowed. Products sent COD will either be rejected by D-Link or become the property of D-Link. Products shall be fully insured by the customer and shipped to D-Link Systems, Inc.
- USA residents send to 17595 Mt. Herrmann, Fountain Valley, CA 92708. D-Link will not be held responsible for any packages that are lost in transit to D-Link. The repaired or replaced packages will be shipped to the customer via UPS Ground or any common carrier selected by D-Link. Return shipping charges shall be prepaid by D-Link if you use an address in the United States, otherwise we will ship the product to you freight collect. Expedited shipping is available upon request and provided shipping charges are prepaid by the customer. D-Link may reject or return any product that is not packaged and shipped in strict compliance with the foregoing requirements, or for which an RMA number is not visible from the outside of the package. The product owner agrees to pay D-Link's reasonable handling and return shipping charges for any product that is not packaged and shipped in accordance with the foregoing requirements, or that is determined by D-Link not to be defective or non-conforming.
- Canadian residents send to D-Link Networks, Inc., 2525 Meadowvale Boulevard Mississauga, Ontario, L5N 5S2 Canada. D-Link will
  not be held responsible for any packages that are lost in transit to D-Link. The repaired or replaced packages will be shipped to
  the customer via Purolator Canada or any common carrier selected by D-Link. Return shipping charges shall be prepaid by D-Link
  if you use an address in Canada, otherwise we will ship the product to you freight collect. Expedited shipping is available upon
  request and provided shipping charges are prepaid by the customer. D-Link may reject or return any product that is not packaged
  and shipped in strict compliance with the foregoing requirements, or for which an RMA number is not visible from the outside of
  the package. The product owner agrees to pay D-Link's reasonable handling and return shipping charges for any product that is
  not packaged and shipped in accordance with the foregoing requirements, or that is determined by D-Link not to be defective or
  non-conforming. RMA phone number: 1-800-361-5265 Hours of Operation: Monday-Friday, 9:00AM 9:00PM EST

## What Is Not Covered:

The Limited Warranty provided herein by D-Link does not cover:

Products that, in D-Link's judgment, have been subjected to abuse, accident, alteration, modification, tampering, negligence, misuse, faulty installation, lack of reasonable care, repair or service in any way that is not contemplated in the documentation for the product, or if the model or serial number has been altered, tampered with, defaced or removed; Initial installation, installation and removal of the product for repair, and shipping costs; Operational adjustments covered in the operating manual for the product, and normal maintenance; Damage that occurs in shipment, due to act of God, failures due to power surge, and cosmetic damage; Any hardware, software, firmware or other products or services provided by anyone other than D-Link; and Products that have been purchased from inventory clearance or liquidation sales or other sales in which D-Link, the sellers, or the liquidators expressly disclaim their warranty obligation pertaining to the product.

While necessary maintenance or repairs on your Product can be performed by any company, we recommend that you use only an Authorized D-Link Service Office. Improper or incorrectly performed maintenance or repair voids this Limited Warranty.

### **Disclaimer of Other Warranties:**

EXCEPT FOR THE LIMITED WARRANTY SPECIFIED HEREIN, THE PRODUCT IS PROVIDED "AS-IS" WITHOUT ANY WARRANTY OF ANY KIND WHATSOEVER INCLUDING, WITHOUT LIMITATION, ANY WARRANTY OF MERCHANTABILITY, FITNESS FOR A PARTICULAR PURPOSE AND NONINFRINGEMENT.

IF ANY IMPLIED WARRANTY CANNOT BE DISCLAIMED IN ANY TERRITORY WHERE A PRODUCT IS SOLD, THE DURATION OF SUCH IMPLIED WARRANTY SHALL BE LIMITED TO THE DURATION OF THE APPLICABLE WARRANTY PERIOD SET FORTH ABOVE. EXCEPT AS EXPRESSLY COVERED UNDER THE LIMITED WARRANTY PROVIDED HEREIN, THE ENTIRE RISK AS TO THE QUALITY, SELECTION AND PERFORMANCE OF THE PRODUCT IS WITH THE PURCHASER OF THE PRODUCT.

### Limitation of Liability:

TO THE MAXIMUM EXTENT PERMITTED BY LAW, D-LINK IS NOT LIABLE UNDER ANY CONTRACT, NEGLIGENCE, STRICT LIABILITY OR OTHER LEGAL OR EQUITABLE THEORY FOR ANY LOSS OF USE OF THE PRODUCT, INCONVENIENCE OR DAMAGES OF ANY CHARACTER, WHETHER DIRECT, SPECIAL, INCIDENTAL OR CONSEQUENTIAL (INCLUDING, BUT NOT LIMITED TO, DAMAGES FOR LOSS OF GOODWILL, LOSS OF REVENUE OR PROFIT, WORK STOPPAGE, COMPUTER FAILURE OR MALFUNCTION, FAILURE OF OTHER EQUIPMENT OR COMPUTER PROGRAMS TO WHICH D-LINK'S PRODUCT IS CONNECTED WITH, LOSS OF INFORMATION OR DATA CONTAINED IN, STORED ON, OR INTEGRATED WITH ANY PRODUCT RETURNED TO D-LINK FOR WARRANTY SERVICE) RESULTING FROM THE USE OF THE PRODUCT, RELATING TO WARRANTY SERVICE, OR ARISING OUT OF ANY BREACH OF THIS LIMITED WARRANTY, EVEN IF D-LINK HAS BEEN ADVISED OF THE POSSIBILITY OF SUCH DAMAGES. THE SOLE REMEDY FOR A BREACH OF THE FOREGOING LIMITED WARRANTY IS REPAIR, REPLACEMENT OR REFUND OF THE DEFECTIVE OR NONCONFORMING PRODUCT. THE MAXIMUM LIABILITY OF D-LINK UNDER THIS WARRANTY IS LIMITED TO THE PURCHASE PRICE OF THE PRODUCT COVERED BY THE WARRANTY. THE FOREGOING EXPRESS WRITTEN WARRANTIES AND REMEDIES ARE EXCLUSIVE AND ARE IN LIEU OF ANY OTHER WARRANTIES OR REMEDIES, EXPRESS, IMPLIED OR STATUTORY.

#### **Governing Law:**

This Limited Warranty shall be governed by the laws of the State of California. Some states do not allow exclusion or limitation of incidental or consequential damages, or limitations on how long an implied warranty lasts, so the foregoing limitations and exclusions may not apply. This Limited Warranty provides specific legal rights and you may also have other rights which vary from state to state.

### Trademarks:

D-Link is a registered trademark of D-Link Corporation/D-Link Systems, Inc. Other trademarks or registered trademarks are the property of their respective owners.

### **Copyright Statement:**

No part of this publication or documentation accompanying this product may be reproduced in any form or by any means or used to make any derivative such as translation, transformation, or adaptation without permission from D-Link Corporation/D-Link Systems, Inc., as stipulated by the United States Copyright Act of 1976 and any amendments thereto. Contents are subject to change without prior notice.

Copyright ©2012 by D-Link Corporation/D-Link Systems, Inc. All rights reserved.

### **CE Mark Warning:**

This is a Class B product. In a domestic environment, this product may cause radio interference, in which case the user may be required to take adequate measures.

### **FCC Statement:**

This equipment has been tested and found to comply with the limits for a Class B digital device, pursuant to part 15 of the FCC Rules. These limits are designed to provide reasonable protection against harmful interference in a residential installation. This equipment generates, uses, and can radiate radio frequency energy and, if not installed and used in accordance with the instructions, may cause harmful interference to radio communication. However, there is no guarantee that interference will not occur in a particular installation. If this equipment does cause harmful interference to radio or television reception, which can be determined by turning the equipment off and on, the user is encouraged to try to correct the interference by one or more of the following measures:

- Reorient or relocate the receiving antenna.
- Increase the separation between the equipment and receiver.
- Connect the equipment into an outlet on a circuit different from that to which the receiver is connected.
- Consult the dealer or an experienced radio/TV technician for help.

### **FCC Caution:**

Any changes or modifications not expressly approved by the party responsible for compliance could void the user's authority to operate this equipment.

This device complies with Part 15 of the FCC Rules. Operation is subject to the following two conditions:

(1) This device may not cause harmful interference, and

(2) this device must accept any interference received, including interference that may cause undesired operation.

If this device is going to be operated in 5.15 ~ 5.25GHz frequency range, then it is restricted in indoor environment only.

## **IMPORTANT NOTICE:**

#### FCC Radiation Exposure Statement:

This equipment complies with FCC radiation exposure limits set forth for an uncontrolled environment. This equipment should be installed and operated with minimum distance 20cm between the radiator & your body. This transmitter must not be co-located or operating in conjunction with any other antenna or transmitter.

The availability of some specific channels and/or operational frequency bands are country dependent and are firmware programmed at the factory to match the intended destination. The firmware setting is not accessible by the end user.

For detailed warranty information applicable to products purchased outside the United States, please contact the corresponding local D-Link office.

### Industry Canada Statement:

This device complies with RSS-210 of the Industry Canada Rules. Operation is subject to the following two conditions:

- (1) This device may not cause harmful interference, and
- (2) this device must accept any interference received, including interference that may cause undesired operation.

#### **IMPORTANT NOTE:**

Radiation Exposure Statement:

This equipment complies with Canada radiation exposure limits set forth for an uncontrolled environment. This equipment should be installed and operated with minimum distance 20cm between the radiator and your body.

This device has been designed to operate with an antenna having a maximum gain of 2 dB. Antenna having a higher gain is strictly prohibited per regulations of Industry Canada. The required antenna impedance is 50 ohms.

# Registration

# Register your product online at registration.dlink.com

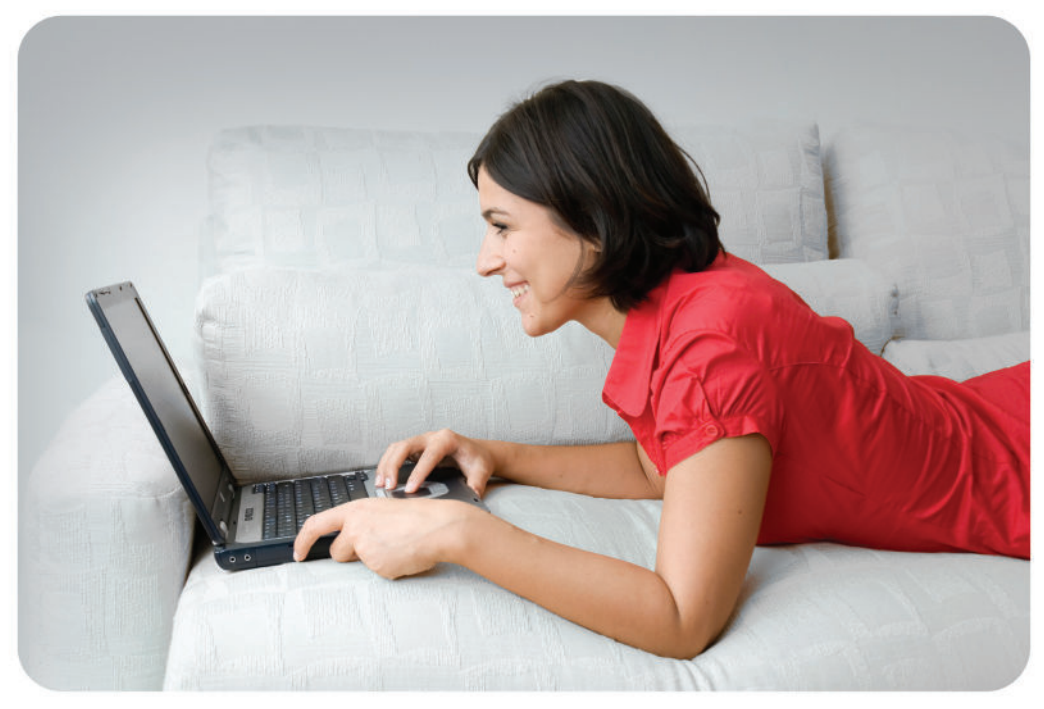

Product registration is entirely voluntary and failure to complete or return this form will not diminish your warranty rights.

Version 1.0 August 12, 2013